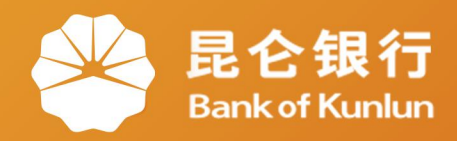

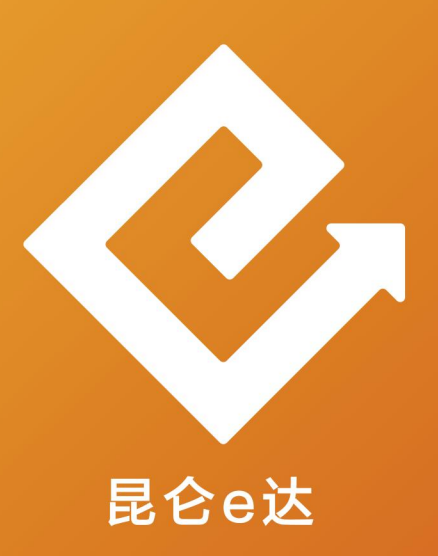

## Q 网络金融系列产品与服务指南

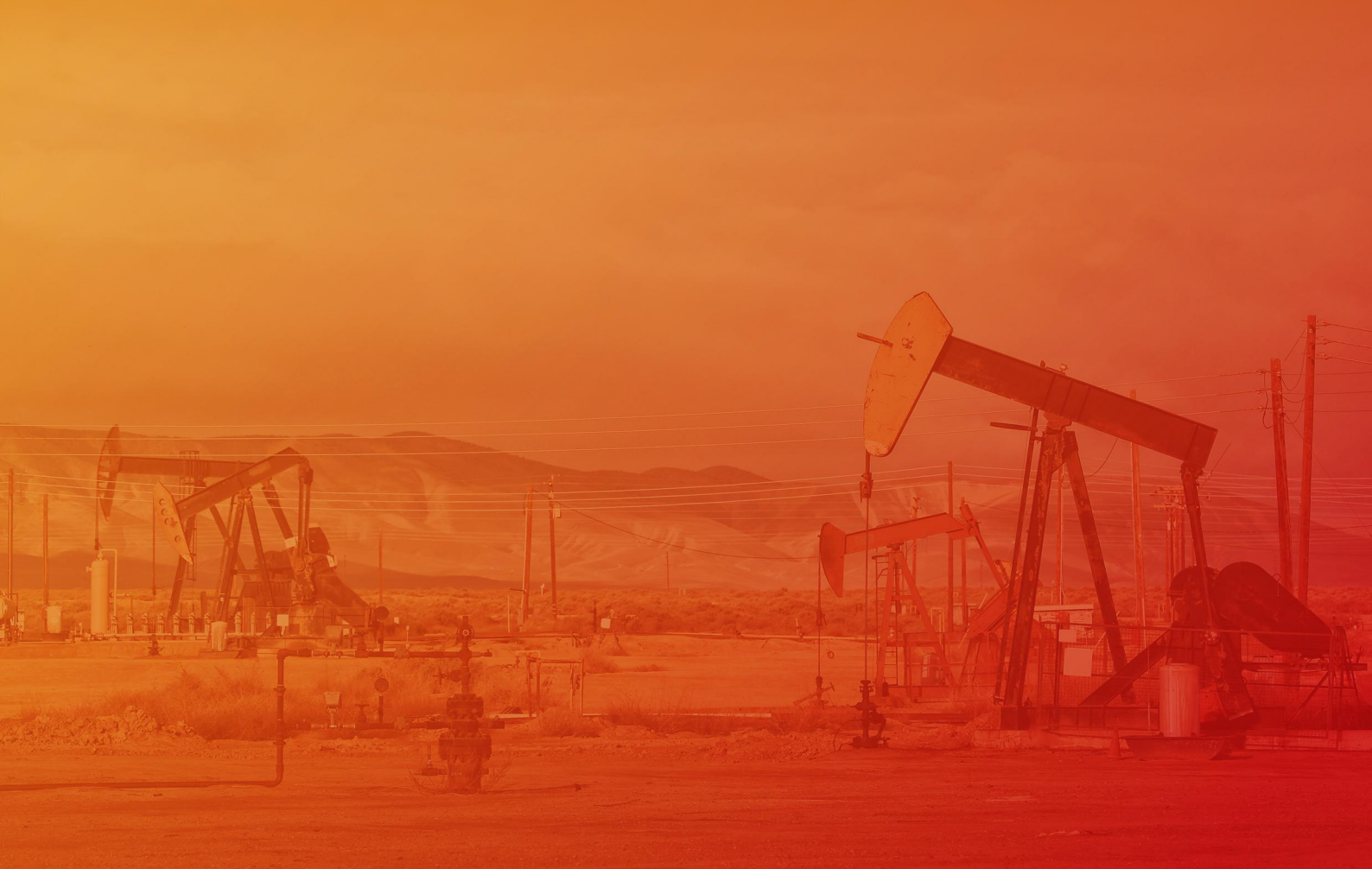

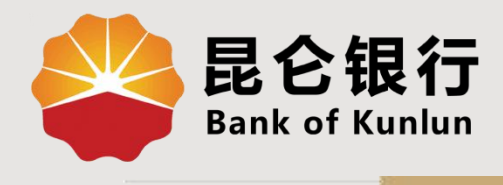

UT.02.03

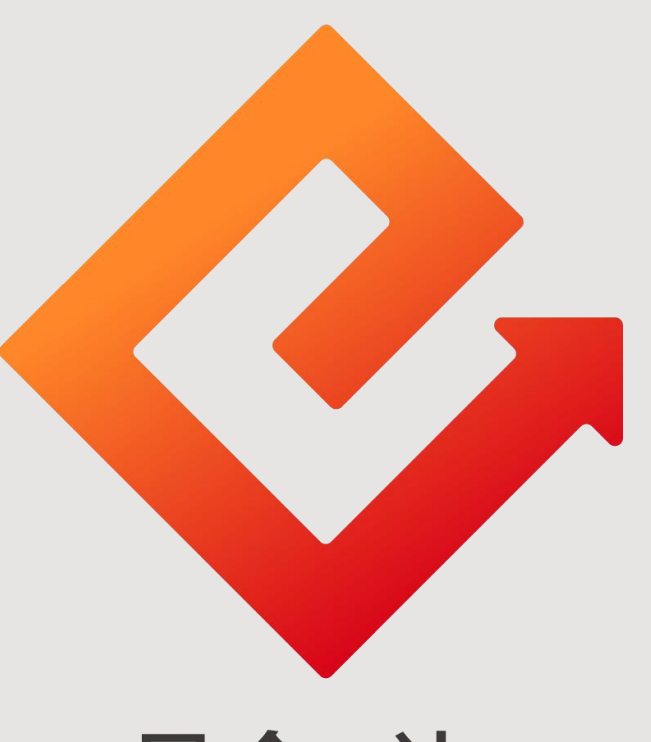

## 昆仑e达

## --中油优途钱包使用

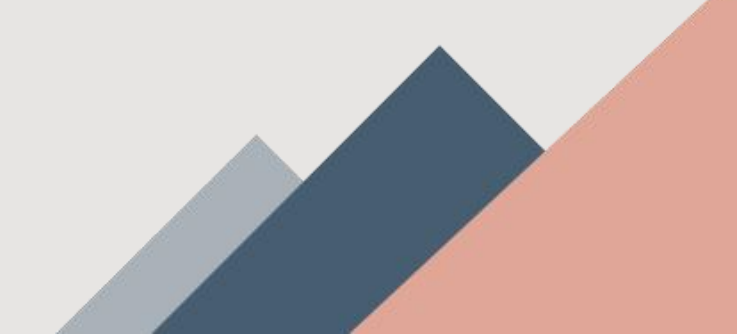

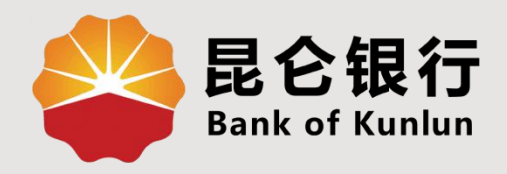

# 01 优途钱包充值

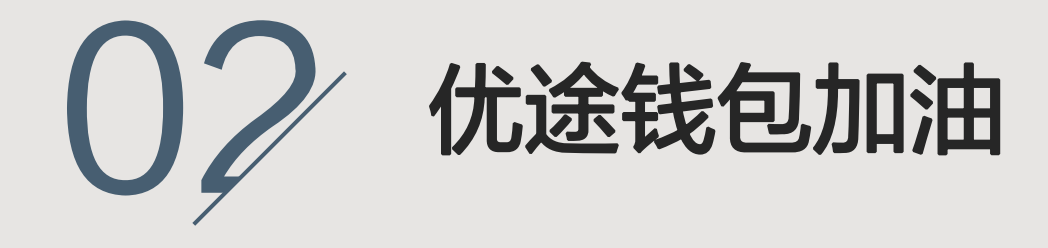

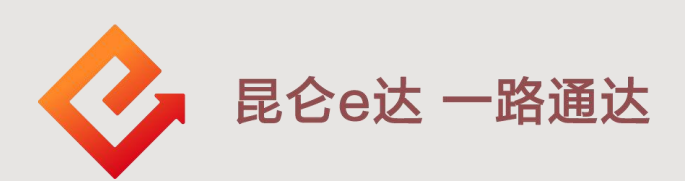

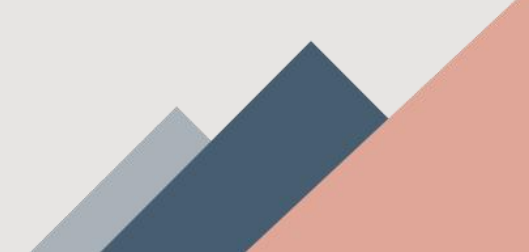

#### 1.优途钱包充值

| く 优送                                                                                                    | <b>送钱包</b> 关于优途钱包                                |
|----------------------------------------------------------------------------------------------------|--------------------------------------------------|
| <ul> <li>         ・         ・           ・</li> <li>         S1006         </li> <li>         充值余额 0.00         </li> <li>         m送余         </li> </ul> | 账户正常 <b>Q</b><br><b>立即充值</b><br>滚额 0.00 <b>②</b> |
| 卡片服务                                                                                                    | 交易记录                                             |
| 4                                                                                                    | <b>*</b>                                         |
| 修改手机号    绑定                                                                                                    | 卡管理  重置交易密码                                      |
| 4                                                                                                    | <b>\$</b>                                        |
| 修改交易密码  关闭位                                                                                                    | 忧途钱包   钱包状态管理                                    |
| ●<br>●<br>●<br>●<br>●<br>●<br>●<br>●<br>●<br>●<br>●<br>●<br>●<br>●<br>●<br>●<br>●<br>●<br>●                                                               |                                                  |

1.登陆"中油优途"后, 点击中间<mark>优途钱包-立即</mark> <mark>充值</mark>进入充值界面。

#### 注意事项:

1.已充值资金**只能**通过"中油优途"app加油消费使用。

2.充值资金**不予退还、提现**。如遇特殊情况需先联系<mark>优途客服</mark>。

3.如电子账户因**司法冻结**等原因被止付且不能在线解止付的,请客 户拨打95379。

4.如电子账户因**证件过期、风险户、长期不动**等原因被止付且可自 助在线解止付的,提示:您的优途钱包状态异常,为保证您的支付 安全,请前往"优途钱包--钱包状态管理"进行人脸识别身份认证。 点击"去认证"按钮,可链接至认证页面。

1.优途钱包充值

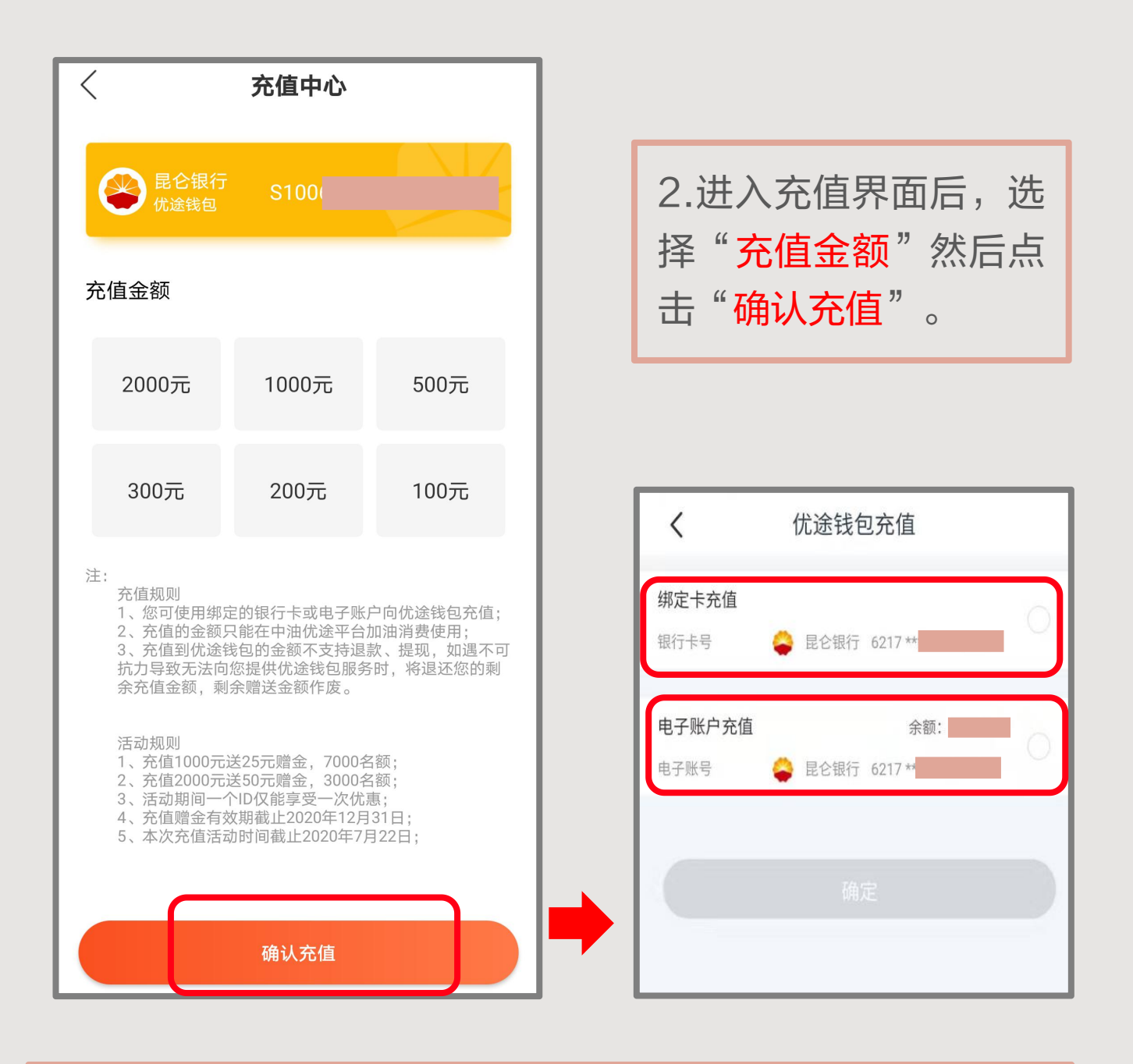

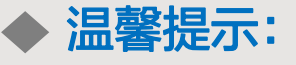

1.可通过绑定卡或电子账户向优途钱包充值。

2.页面展示不同的充值金额及赠送金额,即满足充值金额即 赠送相应的赠金,客户可根据自身需求进行选择购买。 1.优途钱包充值--绑定卡充值

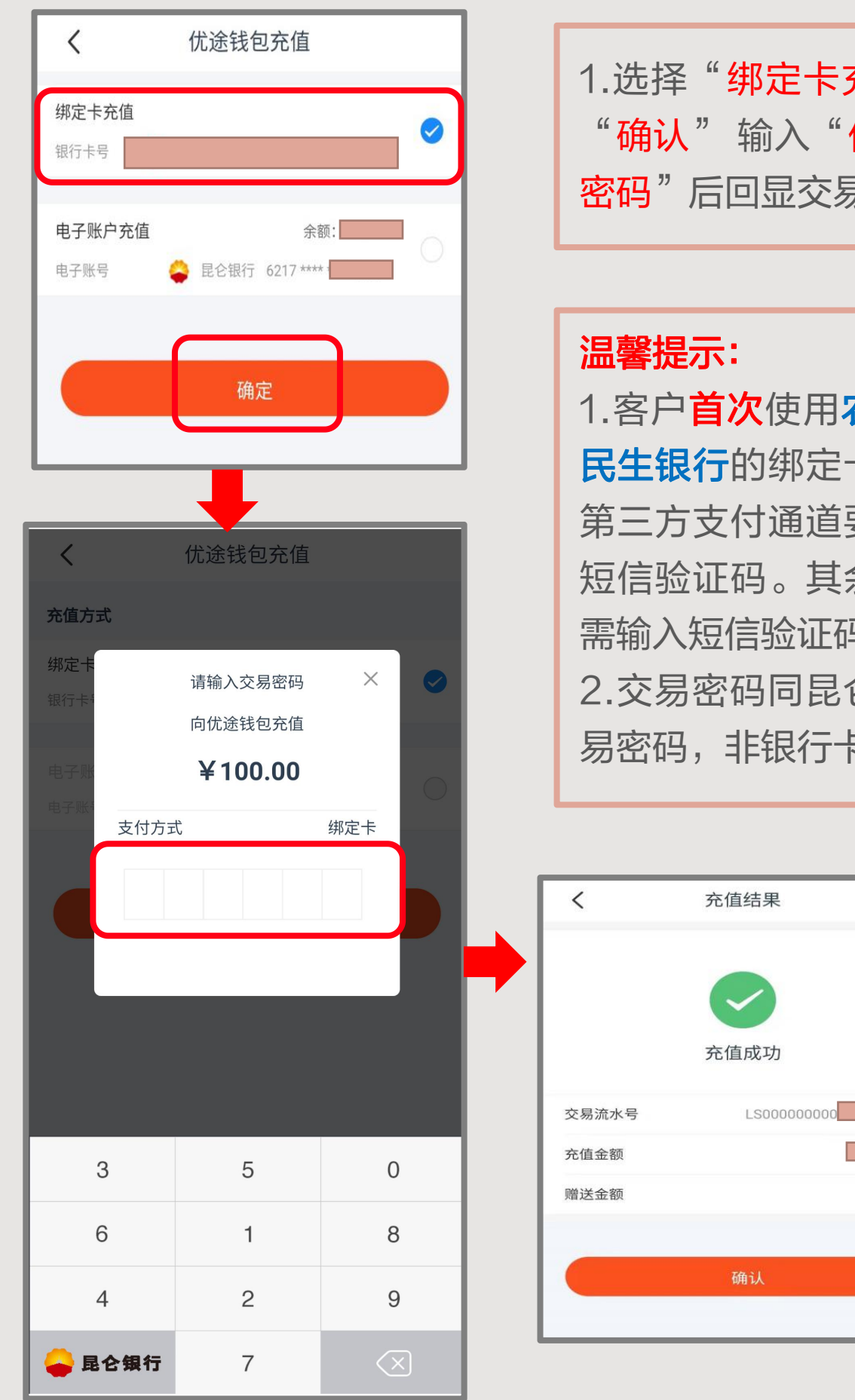

1.选择"绑定卡充值",点击 "确认" 输入"优途钱包交易 密码"后回显交易结果。

1.客户**首次**使用农行、建行、 **民生银行**的绑定卡充值时,因 第三方支付通道要求,需输入 短信验证码。其余情况,均无 需输入短信验证码。 2.交易密码同昆仑电子账户交 易密码,非银行卡取款密码。

1.优途钱包充值--电子账户充值

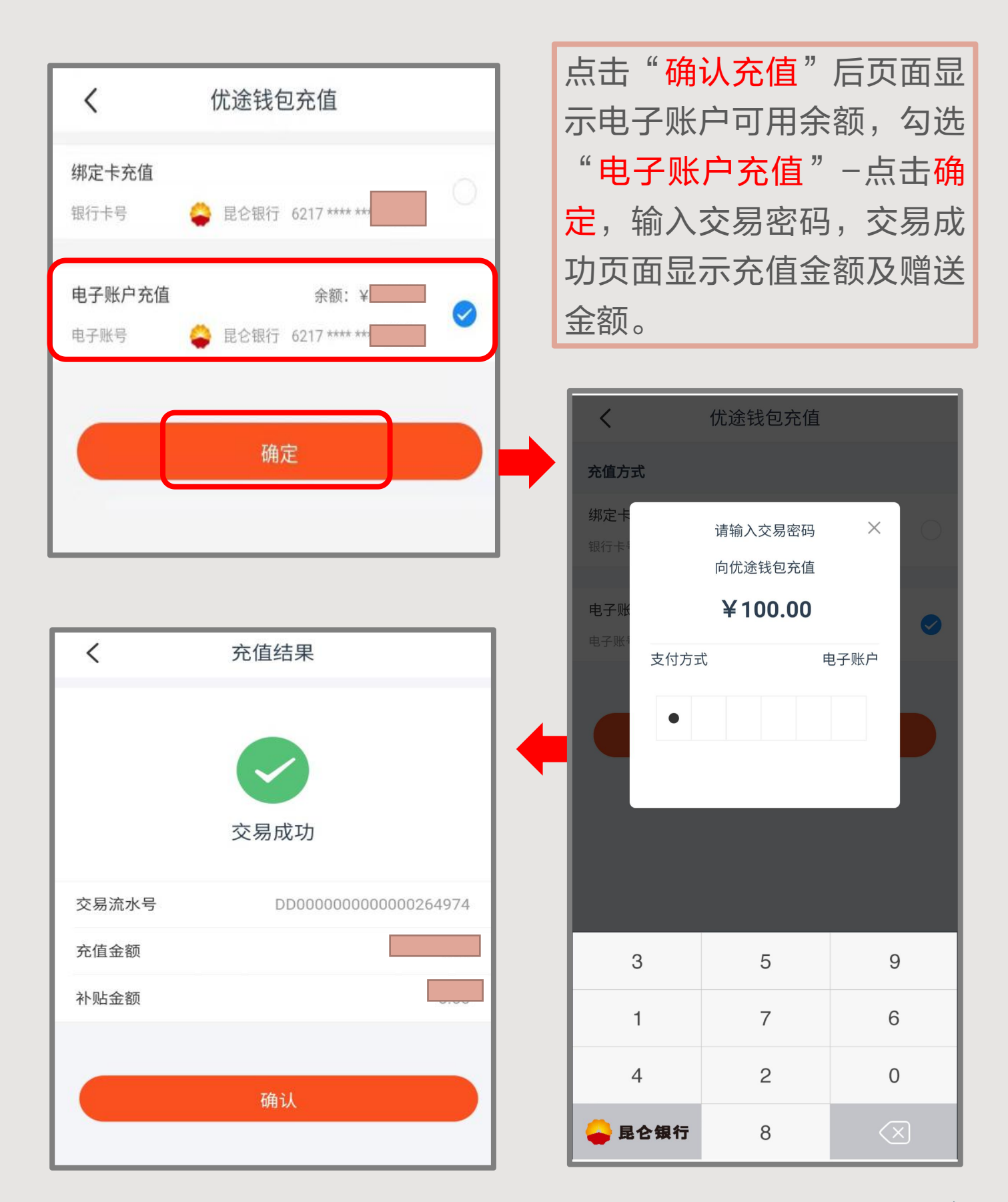

#### 2.优途钱包支付

#### 注意事项:

1.优途钱包余额里可能有多笔充值本金及多笔赠送金额,支 付时,优先使用充值时间较早的那笔本金及赠金,且用完该 笔本金及赠金后,才可以使用下一笔充值本金及赠金。每笔 充值本金及赠金,优先使用本金,再使用赠金。

2.支付成功页面分别显示该笔支付订单的本金消费金额和赠 金消费金额。

3.使用优途钱包进行加油支付后,不予退款。

4.支付时校验电子账户状态,如电子账户因**证件过期、风险 户、长期不动**等原因被止付且可自助在线解止付的,提示: 您的优途钱包状态异常,为保证您的支付安全,请前往"优 途钱包--钱包状态管理"进行人脸识别身份认证。点击"去认 证"按钮,可链接至认证页面。

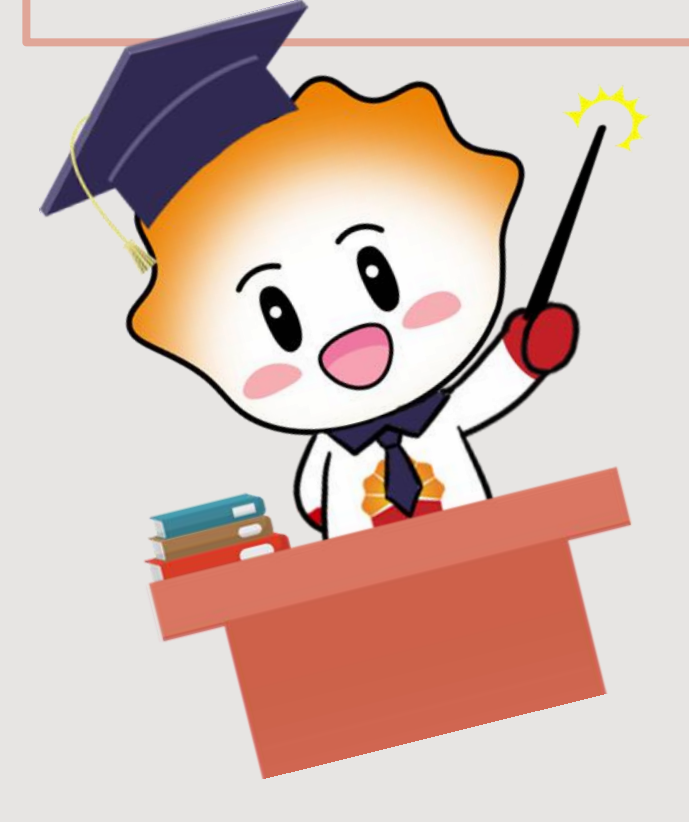

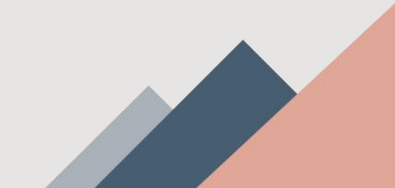

#### 2.优途钱包加油

1.打开中油优途,系统会自动定位你目前所在位置,可选择加油站。

2.首页下方点击"<mark>去加油</mark>",选择好加油站后可点击"<mark>导航</mark>" 前往所选加油站进行加油。

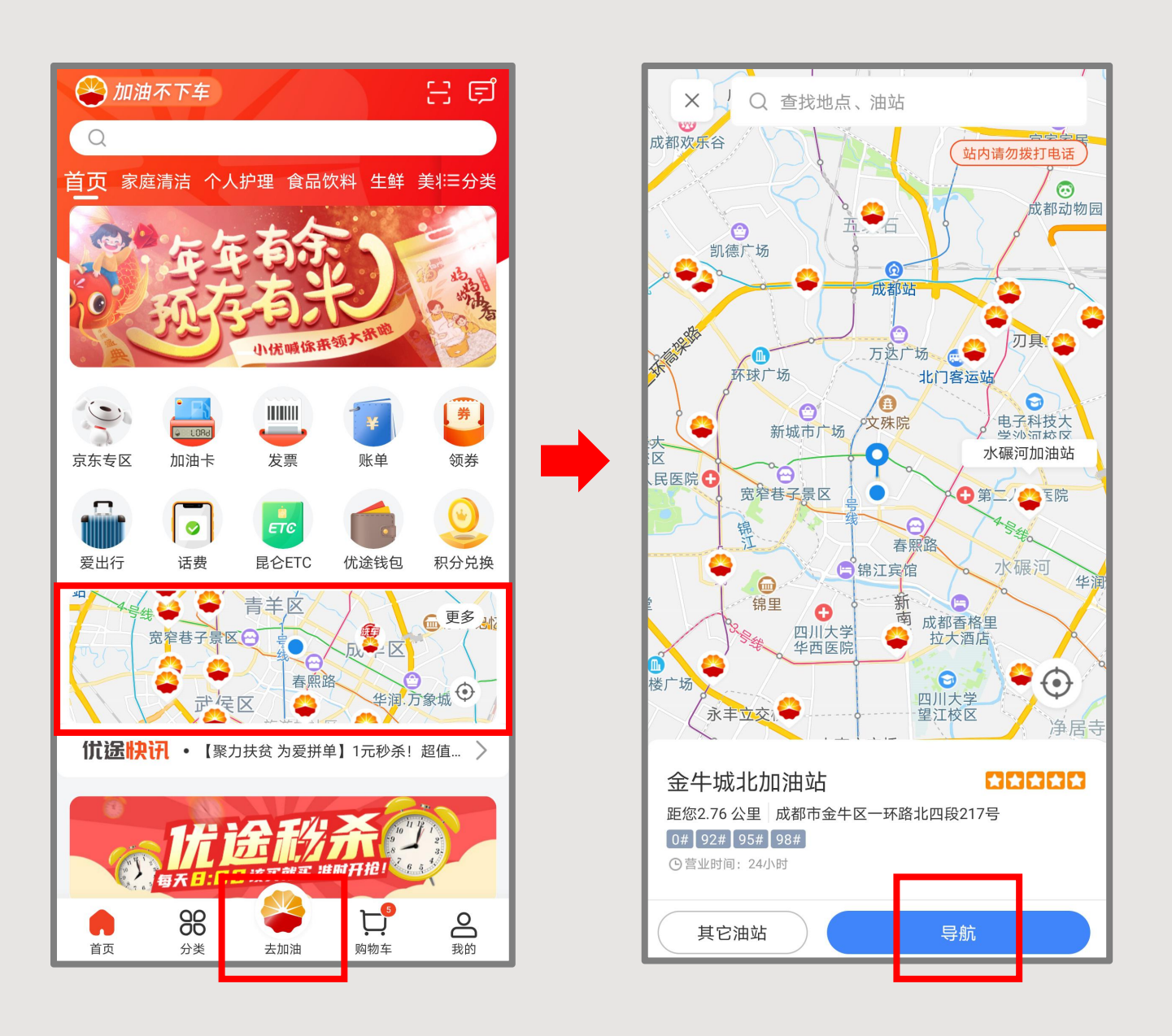

#### 2.优途钱包加油

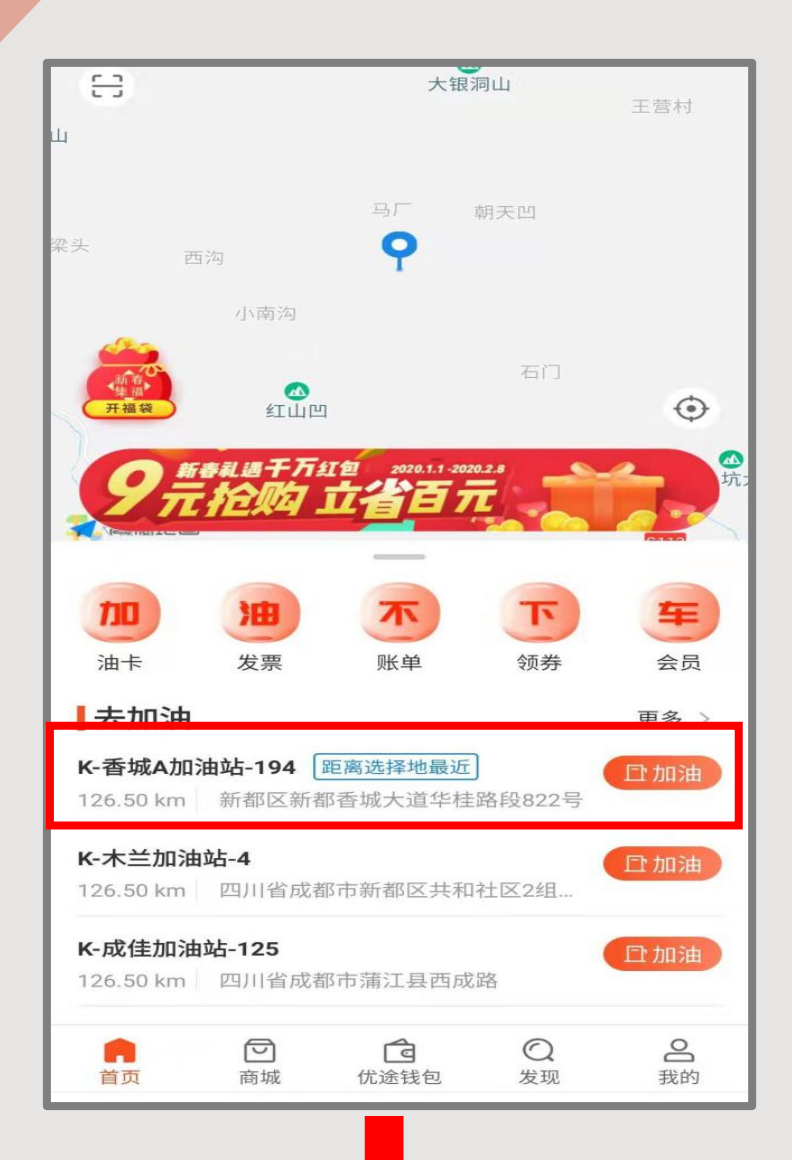

| 温馨提示:加油站请勿下车使用手机<br>更换油站<br>更换油站          大兰加油站-4       更换油站         川省成都市新都区共和社区2组207       更换油站         * 选择油枪       2号       3号       4号         1号       2号       3号       4号         5号       6号       7号       8号         9号       10号       11号       12号         13号       14号       15号       16号         17日       12日       10日       10日 | <                        | 、 选择油枪                  |       |      |  |  |  |
|----------------------------------------------------------------------------------------------------|--------------------------|-------------------------|-------|------|--|--|--|
| 未兰加油站-4       更换油站         川省成都市新都区共和社区2组207       更换油站         法排油       2号       3号       4号         1号       2号       3号       4号         5号       6号       7号       8号         9号       10号       11号       12号         13号       14号       15号       16号                                                                                        | 温馨提示: 加油站请勿下车使用手机        |                         |       |      |  |  |  |
| 选择油枪         1号       2号       3号       4号         5号       6号       7号       8号         9号       10号       11号       12号         13号       14号       15号       16号                                                                                                    | <b>K-木兰加油</b><br>四川省成都市新 | <b>诂-4</b><br>ff都区共和社区: | 2组207 | 更换油站 |  |  |  |
| 1号     2号     3号     4号       5号     6号     7号     8号       9号     10号     11号     12号       13号     14号     15号     16号                                                                                                    | 🥟 选择油机                   | 仓                       |       |      |  |  |  |
| 5号     6号     7号     8号       9号     10号     11号     12号       13号     14号     15号     16号                                                                                                    | 1号                       | 2号                      | 3号    | 4号   |  |  |  |
| 9号     10号     11号     12号       13号     14号     15号     16号       17日     10日     10日     00日                                                                                                    | 5号                       | 6号                      | 7号    | 8号   |  |  |  |
| 13号     14号     15号     16号                                                                                                    | 9号                       | 10号                     | 11号   | 12号  |  |  |  |
| 178 108 108 008                                                                                                    | 13号                      | 14号                     | 15号   | 16号  |  |  |  |
| 1/亏 18亏 19亏 20亏                                                                                                    | 17号                      | 18号                     | 19号   | 20号  |  |  |  |
| 21号 22号 23号 其他                                                                                                    | 21号                      | 22号                     | 23号   | 其他   |  |  |  |
|                                                                                                    |                          |                         |       |      |  |  |  |

2.到达加油站后,进入 APP点击"去加油"-"加油"-进入"选择油 枪"界面,选择"油枪 油号"点击"去支付"。

| <                                    | 选择  | 油枪   |     |  |  |  |  |
|--------------------------------------|-----|------|-----|--|--|--|--|
| 温馨提示:加油站请勿下车使用手机                     |     |      |     |  |  |  |  |
| K-木兰加油站-4<br>四川省成都市新都区共和社区2组207 更换油站 |     |      |     |  |  |  |  |
| の 选择                                 | 油枪  |      |     |  |  |  |  |
| 1号                                   | 2号  | 3号   | 4号  |  |  |  |  |
| 5号                                   | 6号  | 7号   | 8号  |  |  |  |  |
| 9号                                   | 10号 | 11号  | 12号 |  |  |  |  |
| 12早                                  | 17문 | 15-2 | 16号 |  |  |  |  |
| 请选择您                                 | 的订单 |      |     |  |  |  |  |
| <ul><li>✓ 油枪</li><li>▲ 油号</li></ul>  |     |      |     |  |  |  |  |
|                                      |     |      |     |  |  |  |  |
|                                      |     |      |     |  |  |  |  |
|                                      |     |      |     |  |  |  |  |
|                                      |     |      |     |  |  |  |  |
| 去支付                                  |     |      |     |  |  |  |  |
|                                      |     |      |     |  |  |  |  |

### 2.优途钱包加油

| く 加油支付                                       |             |              |                                          |
|----------------------------------------------|-------------|--------------|------------------------------------------|
| <b>K-木兰加油站-4</b><br>四川省成都市新都区共和社区2组207       |             |              |                                          |
| 交易信息                                         |             | 2. 选择"油枪油    | 由号"去                                     |
| 广油枪号 15号 <>>> 油品                             | 92#         | 支付,页面回5      | 見单价升                                     |
|                                              |             |              | ـــــــــــــــــــــــــــــــــــــ    |
| * 单价<br>* <del>1.1%</del>                    |             |              | ,只由                                      |
| * 交易金额                                       |             | "确认支付" 后     | 5,进入                                     |
| 选择优惠券 🖬 0张司/                                 | <b>TI</b> > | 支付方式选择页      | 而。而                                      |
| 合计                                           |             | 又门方均这件人      |                                          |
|                                              | _           | <u> </u>     | 」、「「「」、「」、「」、「」、「」、「」、「」、「」、「」、「」、「」、「」、 |
|                                              |             | 选择"优途钱包      | 」",点                                     |
|                                              |             | +"立即付款"      | 、输入                                      |
|                                              |             |              |                                          |
|                                              |             | 父易密码,即只      | 」文竹成                                     |
| 确认支付                                         |             | 功。           |                                          |
| 加油支付<br><b>木兰加油站-4</b><br>四川省成都市新都区共和社区2组207 |             | く 支付结果       |                                          |
| 交易信息                                         |             |              |                                          |
| ▶ 油枪号 15号 ▲ 油品                               | 92#         |              |                                          |
|                                              |             |              |                                          |
| *单价                                          |             | 支付成功         |                                          |
| * 升数                                         |             | 订单流水号 DD0000 | 000000000207011                          |
| *交易並额                                        |             | 本金消费金额       |                                          |
| 选择优惠券 0张可                                    |             | 赠金消费金额       | 0.00                                     |
| 确认付款                                         |             |              |                                          |
| 支付金额(元)<br>¥                                 |             | 返回           |                                          |
| 一 优途钱包(余额                                    | 0           |              |                                          |
| 之 支付宝                                        | 0           |              |                                          |
| > 微信                                         | 0           |              |                                          |
| 立即付款                                         |             |              |                                          |

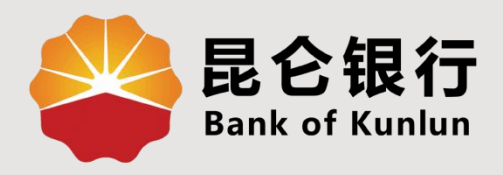

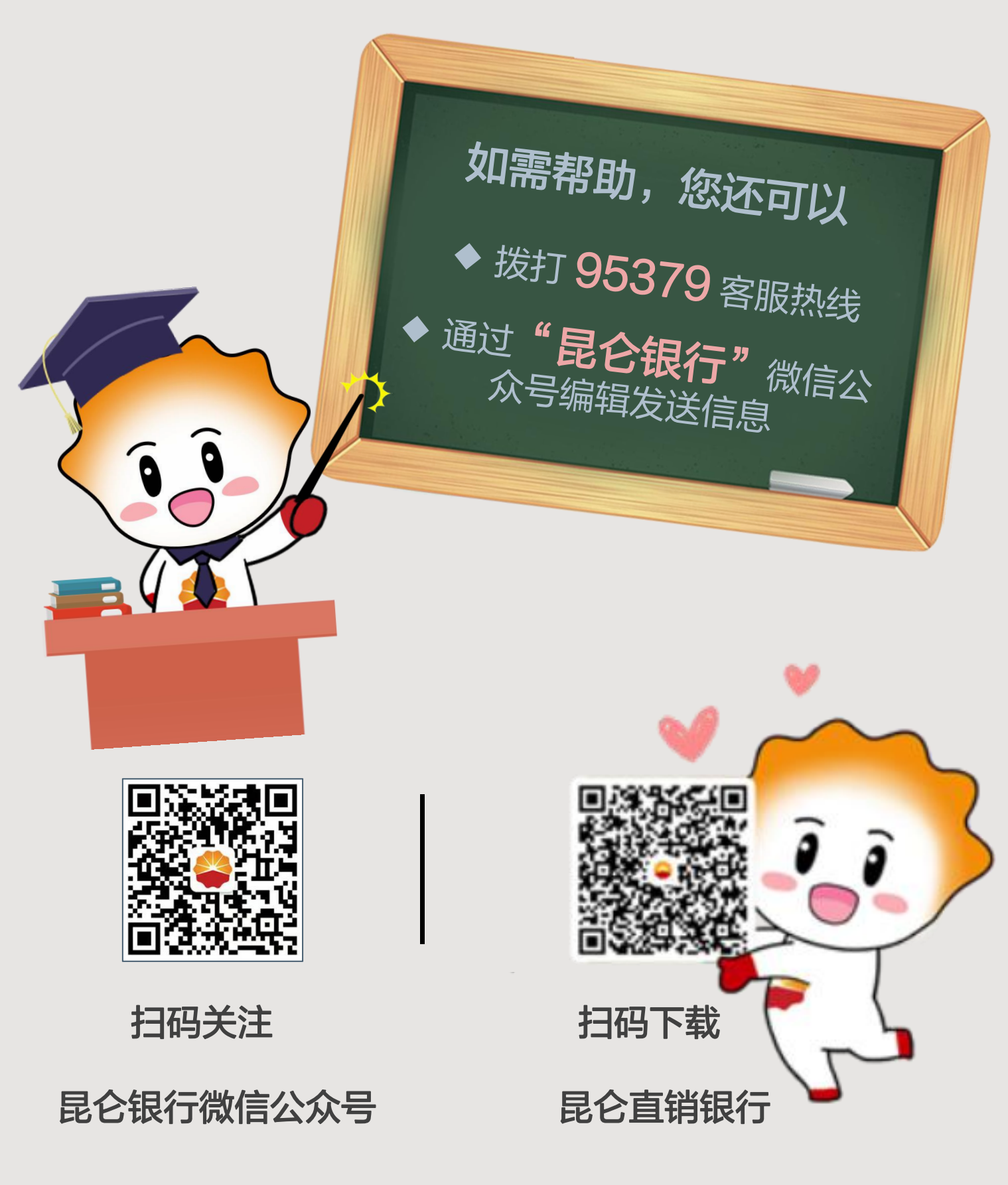

运营服务中心网络金融运营中心制